# 3- F-Test

This example teaches you how to perform an F-Test in Excel. The F-Test is used to test the null hypothesis that the variances of two populations are equal.

Below you can find the study hours of 6 female students and 5 male students.

H0: σ12 =σ22

H1:  $\sigma 12 \neq \sigma 22$ 

| Н | 15 🔹 🕤 | $f_x$ |   |
|---|--------|-------|---|
|   | А      | В     | С |
| 1 | Female | Male  |   |
| 2 | 26     | 23    |   |
| 3 | 25     | 30    |   |
| 4 | 43     | 18    |   |
| 5 | 34     | 25    |   |
| 6 | 18     | 28    |   |
| 7 | 52     |       |   |
| 8 |        |       |   |
| 9 |        |       |   |

To perform an F-Test, execute the following steps.

1. On the Data tab, click Data Analysis.

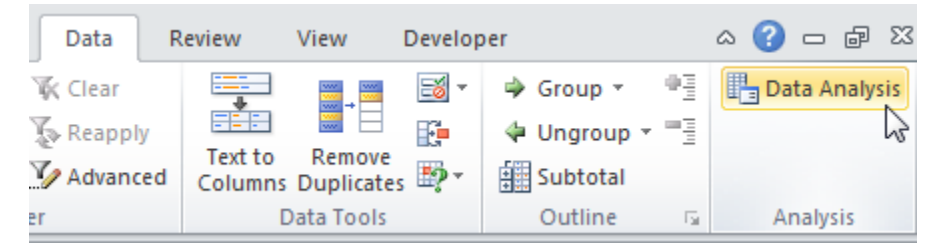

Note: can't find the Data Analysis button? Click here to load the Analysis ToolPak add-in.

2. Select F-Test Two-Sample for Variances and click OK.

| Data Analysis                                                                                                    |         | ? <b>x</b> |
|----------------------------------------------------------------------------------------------------|---------|------------|
| <u>A</u> nalysis Tools                                                                                                    |         |            |
| Anova: Single Factor<br>Anova: Two-Factor With Replication<br>Anova: Two-Factor Without Replication<br>Correlation<br>Covariance<br>Descriptive Statistics<br>Exponential Smoothing<br>F-Test Two-Sample for Variances<br>Fourier Analysis<br>Histogram | * III * | Cancel     |

- 3. Click in the Variable 1 Range box and select the range A2:A7.
- 4. Click in the Variable 2 Range box and select the range B2:B6.
- 5. Click in the Output Range box and select cell E1.

| F-Test Two-Sample for Var                                                                      | iances           | ? <mark>×</mark>             |
|------------------------------------------------------------------------------------------------|------------------|------------------------------|
| Input<br>Variable <u>1</u> Range:<br>Variable <u>2</u> Range:<br>Labels<br><u>A</u> lpha: 0.05 | \$A\$2:\$A\$7 (# | OK<br>Cancel<br><u>H</u> elp |
| Output options<br>Output Range:<br>New Worksheet <u>P</u> ly:<br>New <u>W</u> orkbook          | \$E\$1           |                              |

### 6. Click OK.

### Result:

| E                               | F           | G          |  |
|---------------------------------|-------------|------------|--|
| F-Test Two-Sample for Variances |             |            |  |
|                                 |             |            |  |
|                                 | Variable 1  | Variable 2 |  |
| Mean                            | 33          | 24.8       |  |
| Variance                        | 160         | 21.7       |  |
| Observations                    | 6           | 5          |  |
| df                              | 5           | 4          |  |
| F                               | 7.373271889 |            |  |
| P(F<=f) one-tail                | 0.037888376 |            |  |
| F Critical one-tail             | 6.256056502 |            |  |

**Important:** be sure that the variance of Variable 1 is higher than the variance of Variable 2. This is the case, 160 > 21.7. If not, swap your data. As a result, Excel calculates the correct F value, which is the ratio of Variance 1 to Variance 2 (F = 160 / 21.7 = 7.373).

**Conclusion:** if F > F Critical one-tail, we reject the null hypothesis. This is the case, 7.373 > 6.256. Therefore, we reject the null hypothesis. The variances of the two populations are unequal.

# 4- t-Test

This example teaches you how to perform a t-Test in Excel. The t-Test is used to test the null hypothesis that the means of two populations are equal.

Below you can find the study hours of 6 female students and 5 male students.

H0: µ1 -µ2 =0

H1:  $\mu$ 1 -  $\mu$ 2  $\neq$  0

| Н | 15 🔹 💿 | $f_{x}$ |   |
|---|--------|---------|---|
|   | А      | В       | С |
| 1 | Female | Male    |   |
| 2 | 26     | 23      |   |
| 3 | 25     | 30      |   |
| 4 | 43     | 18      |   |
| 5 | 34     | 25      |   |
| 6 | 18     | 28      |   |
| 7 | 52     |         |   |
| 8 |        |         |   |
| 9 |        |         |   |

To perform a t-Test, execute the following steps.

1. First, perform an F-Test to determine if the variances of the two populations are equal. This is not the case.

2. On the Data tab, click Data Analysis.

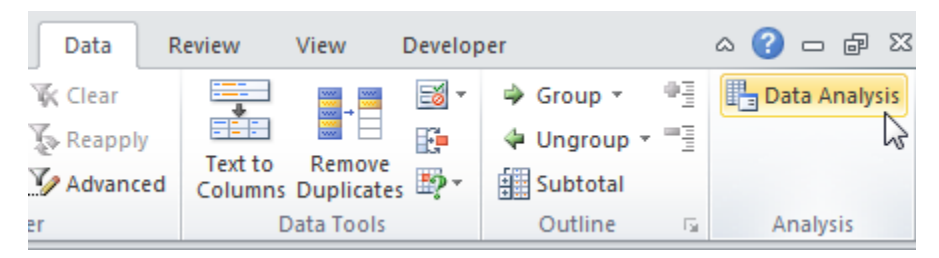

Note: can't find the Data Analysis button? Click here to load the Analysis ToolPak add-in.

3. Select t-Test: Two-Sample Assuming Unequal Variances and click OK.

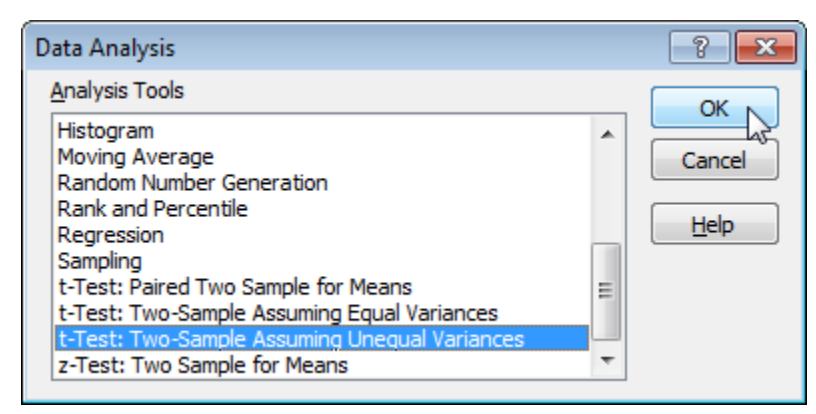

- 4. Click in the Variable 1 Range box and select the range A2:A7.
- 5. Click in the Variable 2 Range box and select the range B2:B6.
- 6. Click in the Hypothesized Mean Difference box and type 0 (H0:  $\mu$ 1  $\mu$ 2 = 0).
- 7. Click in the Output Range box and select cell E1.

| t-Test: Two-Sample Assuming                                                                                                    | Unequal Variances                         | ? 💌                          |
|----------------------------------------------------------------------------------------------------|-------------------------------------------|------------------------------|
| Input<br>Variable <u>1</u> Range:<br>Variable <u>2</u> Range:<br>Hypoth <u>e</u> sized Mean Difference:<br>Labels<br>Alpha: 0.05 | \$A\$2:\$A\$7 ()<br>\$B\$2:\$B\$6 ()<br>0 | OK<br>Cancel<br><u>H</u> elp |
| Output options<br>Output Range:<br>New Worksheet Ply:<br>New Workbook                                                            | \$E\$1                                    |                              |

8. Click OK.

Result:

| E                                             | F           | G          |
|-----------------------------------------------|-------------|------------|
| t-Test: Two-Sample Assuming Unequal Variances |             |            |
|                                               |             |            |
|                                               | Variable 1  | Variable 2 |
| Mean                                          | 33          | 24.8       |
| Variance                                      | 160         | 21.7       |
| Observations                                  | 6           | 5          |
| Hypothesized Mean Difference                  | 0           |            |
| df                                            | 7           |            |
| t Stat                                        | 1.47260514  |            |
| P(T<=t) one-tail                              | 0.092170202 |            |
| t Critical one-tail                           | 1.894578605 |            |
| P(T<=t) two-tail                              | 0.184340405 |            |
| t Critical two-tail                           | 2.364624252 |            |

#### **Conclusion:**

We do a two-tail test (inequality). If t Stat < -t Critical two-tail or t Stat > t Critical two-tail, we reject the null hypothesis. This is not the case, -2.365 < 1.473 < 2.365. Therefore, we do not reject the null hypothesis. The observed difference between the sample means (33 - 24.8) is not convincing enough to say that the average number of study hours between female and male students differ significantly.

# **5-** Paired Sample t Test

In paired sample hypothesis testing, a sample from the population is chosen and two measurements for each element in the sample are taken. Each set of measurements is considered a sample. Unlike the hypothesis testing studied so far, the two samples are not independent of one another. Paired samples are also called matched samples or repeated measures.

# **Example:**

A clinic provides a program to help their clients lose weight and asks a consumer agency to investigate the effectiveness of the program. The agency takes a sample of 15 people, weighing each person in the sample before the program begins and 3 months later to produce the table below.

|    | А        | В            | С         | D          |
|----|----------|--------------|-----------|------------|
| 1  | Two samp | le t test wi | th paired | samples    |
| 2  |          |              |           |            |
| 3  | Person   | Before       | After     | Difference |
| 4  | 1        | 210          | 197       | 13         |
| 5  | 2        | 205          | 195       | 10         |
| 6  | 3        | 193          | 191       | 2          |
| 7  | 4        | 182          | 174       | 8          |
| 8  | 5        | 259          | 236       | 23         |
| 9  | 6        | 239          | 226       | 13         |
| 10 | 7        | 164          | 157       | 7          |
| 11 | 8        | 197          | 196       | 1          |
| 12 | 9        | 222          | 201       | 21         |
| 13 | 10       | 211          | 196       | 15         |
| 14 | 11       | 187          | 181       | 6          |
| 15 | 12       | 175          | 164       | 11         |
| 16 | 13       | 186          | 181       | 5          |
| 17 | 14       | 243          | 229       | 14         |
| 18 | 15       | 246          | 231       | 15         |
| 19 |          |              |           |            |
| 20 | mean     |              |           | 10.933333  |
| 21 | std dev  |              |           | 6.3298236  |

Determine whether the program is effective?

# Solution

Let x = the difference in weight 3 months after the program starts. The null hypothesis is:

H0:  $\mu = 0$ ; i.e. any differences in weight is due to chance

We use the Excel's t-Test: Paired Two Sample for Means data analysis tool or the T Test. The output from the Excel data analysis tool is shown below:

| t-Test: Paired Two Sample for Mea |          |       |
|-----------------------------------|----------|-------|
|                                   |          |       |
|                                   | Before   | After |
| Mean                              | 207.9333 | 197   |
| Variance                          | 815.781  | 595   |
| Observations                      | 15       | 15    |
| Pearson Correlation               | 0.98372  |       |
| Hypothesized Mean Difference      | 0        |       |
| df                                | 14       |       |
| t Stat                            | 6.6897   |       |
| P(T<=t) one-tail                  | 5.14E-06 |       |
| t Critical on e-tail              | 1.76131  |       |
| P(T<=t) two-tail                  | 1.03E-05 |       |
| t Critical two-tail               | 2.144787 |       |

Note that the mean differences are the same, but the standard deviation for the paired sample case is lower, which results in a higher t-stat and a lower p-value. This is generally true.

**Observation:** Since the two sample paired data case is equivalent to the one sample case.